# Important information

Before applying the candidates should ensure that they fulfill all the eligibility norms. Their

application will be provisional as their eligibility will be verified only at the time of interview and mere issue of admit card / interview call letter will not imply acceptance of candidature.

Candidature of a candidate is liable to be rejected at any stage of recruitment process or even on joining, if any information provided by the candidate is found to be false or not in conformity with the eligibility criteria at any stage or if candidate fails to produce valid documentary proof in support of his/her eligibility.

#### Before submitting their applications the candidates should possess the following:

a) Valid e-mail ID, which should remain active for at least one year.

b) Provision to pay application fee for the post as applicable(non-refundable). Candidates

Can opt to pay through internet banking account or credit card / debit card/ through SBI collect. SC/ST/PwD /Departmental candidates are exempted from payment of Application fees.

c) Candidates are advised to carefully read the instructions given below for submission of their application.

d) Candidates should have latest colour passport size photograph as well as photograph of

signature in digital form (.jpg or .jpeg only of less than 500 kb size) for uploading with the

application form.

e) Candidates are advised to read carefully instructions for online submission of application. The same will be available in the website itself.

f) While filling on-line application the candidates must carefully follow all the steps. Incomplete application/application without fee/application not fulfilling any eligibility criteria will be rejected summarily. No communication will be entertained from applicants in this regard.

g) After applying online, candidate is required to download the system generated Provisional

Registration Slip with unique registration number and other essential details.

h) Candidates are not required to send any document to Bokaro Steel Plant at this stage. The

candidates will be allowed to appear in the Examination only if they possess the valid Photo

Admit Card which will be available for downloading from the SAIL website as per schedule

indicated below.

i) The application being online, if during verification of documents prior to interview, it is found that the candidate does not possess the requisite eligibility criteria, he/she will not be allowed to appear for the Interview.

Step 1 : Filling up of Application

a) Go to SAIL careers page at www.sail.co.in or www.sailcareers.com.

Then Click this link for One Time Registration (New Registration).

https://devsail.ucanapply.com/public/registration?app\_id=UEIZMDAwMDAwMQ==

| There's a little bit of SAIL in everybody's life                                                                                                    |
|----------------------------------------------------------------------------------------------------|
|                                                                                                    |
| ONE TIME REGISTRATION (OTR)                                                                                                    |
| This is not an application for any Recruitment Exervisation. After completing this One Time Repotation, you have to apply separately for each and every recruitment per your quelification using the Login ID and Persistent. |
| Oreanin Logies (D.).*<br>Inter-D                                                                                                    |
| 2. Hand Internation                                                                                                    |

## Step 2.

Fill all the Information Required for Registration and Click save and submit

| Transa Lable Mar 200, Lanenskoppen                                                                                                    |                  |
|----------------------------------------------------------------------------------------------------|------------------|
|                                                                                                    |                  |
| Northe model in cases                                                                                                    |                  |
| - Internet -                                                                                                    |                  |
| (mm) 9 (mm)                                                                                                    |                  |
| The state and state and the party of the state of the fractional state and the state state and the state of the state of t |                  |
| Turtilities                                                                                                    |                  |
| Terrary Children - Jahrhammer -                                                                                                    |                  |
|                                                                                                    |                  |
| terr<br>And St. (                                                                                                    |                  |
| www.miprim                                                                                                    |                  |
| The set of the set of the set of  |                  |
| Sector Statement                                                                                                    |                  |
| Marcale - Annual - Annual - An |                  |
| (shine) [shine]                                                                                                    |                  |
| ( v) ( v) ( v) ( v)                                                                                                    |                  |
| 1000 7 100 100 7                                                                                                    |                  |
| Name 1 January 1 January 1 January 1                                                                                                    |                  |
|                                                                                                    |                  |
|                                                                                                    |                  |
|                                                                                                    | Activate Windows |
|                                                                                                    |                  |
|                                                                                                    |                  |
| Transport to 1 (m), A Mark Management                                                                                                    |                  |

**Click Save and Proceed** 

Next Page Appear

| COLUMN TWO IS NOT                                                                                                    |                                |                                                                                                    |                                        |                         |
|----------------------------------------------------------------------------------------------------|--------------------------------|----------------------------------------------------------------------------------------------------|----------------------------------------|-------------------------|
| ligt diagonate in syned                                                                                                    | annaddy -                      |                                                                                                    |                                        |                         |
| 00000                                                                                                    |                                |                                                                                                    |                                        |                         |
|                                                                                                    |                                |                                                                                                    |                                        |                         |
| spation who have you when                                                                                                    | the State and Press, Press and | The lot is an inclusion and                                                                                                    | the other states in the local          | to me and               |
| AUCT Repair former 4 AUCT Built for Diffusion (Paulog 4                                                                                                    |                                |                                                                                                    | Only of Stationary and Add Temporary 1 |                         |
| 1 Martin Management                                                                                                    | ( incite )                     |                                                                                                    |                                        |                         |
| Lts.1. Disaster Part. 1                                                                                                    | LLL DOTTO                      | Nation 1                                                                                                    | LAL MARK PROPERTY.                     |                         |
| ( Association of the second second se | ¥                              |                                                                                                    | land.                                  |                         |
| -                                                                                                    | 1.10                           |                                                                                                    |                                        | _                       |
|                                                                                                    |                                |                                                                                                    |                                        |                         |
| Address for Com                                                                                                    | munication                     | Permanent                                                                                                    | Address - market                       | And the Party of States |
| Address for Com                                                                                                    | munication                     | Permanent                                                                                                    | Address <sup>in</sup> warm             | 1860 (No. 1907)         |
| Address for Com                                                                                                    | munication                     | Permanent -                                                                                                    | Address <sup>in</sup> second           |                         |
| Address for Com                                                                                                    | munication                     | Permanent                                                                                                    | Address <sup>io</sup> a <b>c</b>       |                         |
| Address for Com                                                                                                    | munication                     | Permanent                                                                                                    | Address <sup>in</sup> as an an         |                         |
| Address for Com                                                                                                    | munication                     | Permanent                                                                                                    | Address 🖓 🖬 🦮                          |                         |
| Address for Com                                                                                                    | munication                     | Permanent                                                                                                    | Address 🤉 🖬 🧙                          |                         |
| Address for Com                                                                                                    | munication.                    | Permanent                                                                                                    | Address 🕫 🗤                            |                         |
| Address for Com                                                                                                    | munication.                    | Permanent                                                                                                    | Address <sup>©</sup> market            |                         |
| Address for Com                                                                                                    | munication                     | Permanent                                                                                                    | Address <sup>p</sup>                   |                         |
| Address for Com                                                                                                    | munication                     | Permanent<br>attention to the<br>attention to the<br>a | Address <sup>o</sup>                   |                         |

Click permanent address to automatic copy From Address for Communication

**Click Save and Proceed** 

Next Page Appear

Click choose File option For Uploading Photo and signature I.....

⇒

| Upload photo Upload Sign Upload Sign Uplo | Contract of the Contract of the Contract of th       |                                                                                                    |
|----------------------------------------------------------------------------------------------------|----------------------------------------------------------------------------------------------------|----------------------------------------------------------------------------------------------------|
| Upload photo         Upload Sign           Image: Section of the section of the sec                                                          | and Sign Lipsond .                                                                                                    |                                                                                                    |
| Example a long of Photograph Example a long of Photograph Example a long of Photogra                                                                                                    | Upload photo                                                                                                    | Upload Sign                                                                                                    |
| Description - services     Instruction for uploading of Photograph     August the base in terms frame and particle in terms for uploading of Signature     Signature      |                                                                                                    |                                                                                                    |
| <ul> <li>A comparts that is constrained to be press length (1) (1) (1) (1) (1) (1) (1) (1) (1) (1)</li></ul>                                                                                                    | Directa                                                                                                    | (Smarra)                                                                                                    |
| * y parati na maa ayaa pinayayaa na na usaanaya ahaa ahaa na na na na na na na na na na na na n                                                                                                    | <ul> <li>Pringing the last in terms frame and participant in grant 1 is not a term of the second second</li></ul> | China a link during programmer supplies in a range of a special of the set of the set of the s |
| ange Anne an Anne ga bengga per ang ang ang ang ang ang ang ang ang ang                                                                                                    | • Y was not not the space space provides the animal provide the space space provides of the space space s          |                                                                                                    |

After creating User Id

Click this link: for Filling Form :

https://devsail.ucanapply.com/public/notification?app\_id=UEIZMDAwMDAwMQ==

#### This page appear

| Tications/Advertisements Details           Notification         Application Date         Payment         Notification/Date           Notification         Post Name         Application Date         Payment         Notification/Date | Application Date         Payment         Notification/Date         Activity           Start         End         Date         Of Examination         Activity |
|----------------------------------------------------------------------------------------------------|----------------------------------------------------------------------------------------------------|
| Notification Notification Post Name Application Date Payment Notification/Date                                                                                                    | Application Date         Payment<br>Last Date         Notification/Date<br>of Examination         Activity                                                   |
| Notification Notification Post Name Application Date Payment Notification/Date                                                                                                    | Application Date         Payment<br>Last Date         Notification/Date<br>of Examination         Activity                                                   |
| Notification Notification Post Name Application Date Payment Notification/Date                                                                                                    | Application Date         Payment<br>Last Date         Notification/Date<br>of Examination         Activity                                                   |
| Alle Posts of Example at an Internation                                                                                                    | Start End Last Date of Examination Acounty                                                                                                    |
| No. Date Start End Last Date of Examination                                                                                                    |                                                                                                    |
| NOTIFICATIONS - 2021                                                                                                    | NS - 2021                                                                                                    |

|                               | Login ID *                |                                                  |
|-------------------------------|---------------------------|--------------------------------------------------|
| 851,8/2021<br>02 30/02/2021 4 | Password*                 | Download<br>Tis in arrenanced Apply New<br>Later |
|                               | 16 + 9 = o Manual MCancel |                                                  |
|                               |                           |                                                  |

Enter your User Id And Password

**Click on Current applicatio** 

Next Page Appear

|               |                                                                       | Service and the service of the service of the servi | Jose (1990)                                                                                                    |
|---------------|-----------------------------------------------------------------------|----------------------------------------------------------------------------------------------------|----------------------------------------------------------------------------------------------------|
|               | There's a little bit of SAIL i                                        | s everybody's life                                                                                                    |                                                                                                    |
|               |                                                                       |                                                                                                    | And and Andrew Street Street Str |
| Ap            | plication Statu                                                       | 8                                                                                                    |                                                                                                    |
|               |                                                                       |                                                                                                    |                                                                                                    |
| Phone<br>orty | Application shall be treated as 3<br>the Application (L) is mensioned | constitutionly open generation of Application 32, Any fu                                                                                                    | their communication personning to application source and the seminational                                                                                                    |
| Seter         | Press Press Name                                                      | Select                                                                                                    | -                                                                                                    |
|               |                                                                       |                                                                                                    |                                                                                                    |

Click on select Button:

| Application Status                                                                                 |
|----------------------------------------------------------------------------------------------------|
|                                                                                                    |
| אות אין איז איז איז איז איז איז איז איז איז איז                                                    |
| Analithe approaches de a mentioned.<br>Appendixed                                                  |
| And Bases<br>Verbard Chrone Mit 1: Manual Chrone (CAMO<br>Marked Chrone Mit 1: Manual Chrone (CAMO |

Click any Post to apply

| There's a little bit of BAIL in<br>407 ANA | everybody's life      |                                                 |         |                               |
|--------------------------------------------|-----------------------|-------------------------------------------------|---------|-------------------------------|
| Here I Deliver - Appliance Date            |                       |                                                 |         | Statement Statement Statement |
| Application Info                           |                       |                                                 |         | Back to By Application        |
| Application Datus                          | These of 5            | gentited Applicationset                         |         |                               |
| Second and Constr.                         | 2                     |                                                 |         |                               |
| Approximation and a second                 | Mentical O            | w Post :<br>fficer- ME 1-Medical Officer (GDMO) |         |                               |
| Commencement ( Market )                    | -                     |                                                 |         | 22                            |
| Education (Section and                     | - Soge                | Description                                     |         | Status .                      |
| Concession in the local data               | 1 A A                 | Restutement Details                             | $\odot$ | Campleted                     |
| Streets Column                             | <ul> <li>a</li> </ul> | Applicant Devals                                | (*)     | Incomplete                    |
| Smith Account                              | P 11                  | Communication Details                           | ()      | Insettgiwie                   |
|                                            | 4                     | Special Estegory Extrificate Details            | ۲       | incomplete                    |
|                                            | 5.                    | Esucional Qualifications                        | ۲       | Incorreptate                  |
|                                            | ¥.                    | Experience Details                              |         | (hep-phplade                  |
|                                            | 2                     | 58 Collect Details                              | ۲       | Immoniplete                   |
|                                            | 1                     | Preven Ant Cardine                              |         | Insemplate                    |

Click continue for next page

| The Instant Contempted  |                                                                   | a the state of the state of the |
|-------------------------|-------------------------------------------------------------------|----------------------------------------------------------------------------------------------------|
| Recruitment Details     |                                                                   | But a restance later                                                                                                    |
| Receiver Trains         | Nerve of the Posts<br>Medical Officer - ME 1-Medical Officer (GD) | MO)                                                                                                    |
| Andread Hilder          | Taxan si sta Taxa                                                 | Manual Metals for Statement Office Instant                                                                                                    |
| Tanana Calendar Sandara | and the second second                                             | Carried Contract of a contract of the second                                                                                                    |
| Estimate Research       | Northanse No. & Oare                                              | #01.4(002) 42 Servel 36-38 302                                                                                                    |
| transatives.            |                                                                   |                                                                                                    |
| 222.03444133344         | Last Date for July target of Apartmeters                          | 28.01.0021                                                                                                    |
| These Application       | Lass Tiese for Fee Dayments                                       | 28-64-2021                                                                                                    |
|                         | Four Technology                                                   | Cita Here                                                                                                    |

#### Next page Appear

|                                                                                                    |                         |                                                         | Dense Statemat                |
|----------------------------------------------------------------------------------------------------|-------------------------|---------------------------------------------------------|-------------------------------|
| There's a lefter tot of LANE a                                                                                                    | averywerk/s the         |                                                         |                               |
| and the second second se                                                                                                    |                         |                                                         | And and include a local local |
|                                                                                                    |                         |                                                         |                               |
| Application Detail                                                                                                    | 5                       |                                                         | Self-sent-memory              |
| Provide State                                                                                                    |                         |                                                         |                               |
| Automatican (                                                                                                    | Martine of the Post.    | of Office (UAN)                                         |                               |
| testieri bess                                                                                                    | C. Internet             | disard in the second second                             |                               |
| Section Contractor                                                                                                    | 8                       | -                                                       | 23                            |
| Texture Lotters                                                                                                    | 3                       |                                                         |                               |
| in the second second second second second second second second second second second second second second second                                                                                                    | -                       | And A Lot A Lot AND A REAL AND A REAL AND A             | 2                             |
| Trees and the local division of the local division of the local di | C. Select Serect        | di 1946                                                 | marin                         |
|                                                                                                    | NOW COMP                |                                                         |                               |
|                                                                                                    | Institution instance    | autes                                                   |                               |
|                                                                                                    | neers                   | Address .                                               |                               |
|                                                                                                    | -                       | (and )                                                  |                               |
|                                                                                                    | (anyor)                 | 494                                                     |                               |
|                                                                                                    | -                       |                                                         |                               |
|                                                                                                    |                         |                                                         |                               |
|                                                                                                    | touril.                 | and states growthere                                    |                               |
|                                                                                                    |                         | and the                                                 |                               |
|                                                                                                    | C. Landy Sol the stores | interior in term count ( so make the bar patrones, term | and its one entrol for        |
|                                                                                                    | prior effet salerisate  | of Personal Indiana                                     |                               |

Fill all the Detail and Click Tick and Save and submit

## Next page Appear

| See the              | -                                                                                                    |
|----------------------|----------------------------------------------------------------------------------------------------|
| (MC)                 |                                                                                                    |
| Permanent Address    |                                                                                                    |
| Admission 1 states   |                                                                                                    |
| Address Line 2 gapag |                                                                                                    |
| Town/TableCity ogeg  |                                                                                                    |
| Alue : Chemiquett    |                                                                                                    |
| Destror: 2090        |                                                                                                    |
| Pyroids : 4000/1     |                                                                                                    |
| 1971                 |                                                                                                    |
| Pat tor              |                                                                                                    |
|                      | RRC)<br>Permanent Address<br>Address Line 1 richs<br>Address Line 2 gapg<br>TownToJacCity oge<br>Attes: Christingen<br>Dietor: 2000<br>Proceds: 40001 |

#### Fill all the Detail and Click Tick and Save and submit

### Next page Appear

| There's a little bit of SAU, a<br>RP sag                                                                                                    | in averylicidy's life                                                                                                    |                                                                                                    |                                                                                                    |
|----------------------------------------------------------------------------------------------------|----------------------------------------------------------------------------------------------------|----------------------------------------------------------------------------------------------------|----------------------------------------------------------------------------------------------------|
| (the constant) (the second of the                                                                                                    |                                                                                                    |                                                                                                    | No. of Contrast of Contrast of Contrast                                                                                                    |
| Special Category                                                                                                    | Certificate Details                                                                                                    |                                                                                                    | Same in the Application                                                                                                    |
| Assessment Series                                                                                                    | Name of the Post :<br>Medical Officer: NE 1-Nedical Officer (GDMO)                                                                                                    |                                                                                                    |                                                                                                    |
| Presentation (2014)                                                                                                    |                                                                                                    | -                                                                                                    |                                                                                                    |
| Research Caregory Carthurs Details                                                                                                    |                                                                                                    |                                                                                                    |                                                                                                    |
| The second second secon | Rent, Applicant and in heavy multiple studiety due for the full<br>form in the system of the hypothesis who has been been to be                                                                                                    | n puting tout is put th<br>Per deale a rise par en                                                                                      | and the result of the property which<br>the second second sec |
|                                                                                                    | Are pac a Differently Abiat Person -                                                                                                    | 190                                                                                                    | ~                                                                                                    |
|                                                                                                    | Television Respired Standard WKZ - Height (22 cm (Neight)<br>Description Standard Standard WKZ - Height (22 cm (Neight)<br>standard Standard Standard Standard Standard Standard Standard<br>Standard Selection Standard Standard Standard Standard Standard<br>Standard Selection Standard Standard Standard Standard Standard | el Applica Management<br>el Nor (1 por ante el con<br>conse Tarri 6 11 a con<br>el prime por 6 11 a con<br>el prime por la consecto por | To era & To era an angenetica, Band<br>estano glan, Poer el proces el ca<br>arcenterio d'Antenet Vivo Diant<br>antenet de la constitución Diante                                                                                                    |
|                                                                                                    | Do you provide great physical and methal health: -                                                                                                    | Vez                                                                                                    | *                                                                                                    |
|                                                                                                    | Are you seek domotike in the state of Jammia & Rochael<br>from 14100 to 201208                                                                                                    | Yej                                                                                                    | Ŷ                                                                                                    |
|                                                                                                    |                                                                                                    |                                                                                                    |                                                                                                    |

Fill all the Detail and Click Tick and Save and submit

Next page Appear

| Nonice contract of the providence of                                                                                                    |        |
|----------------------------------------------------------------------------------------------------|--------|
| Construction of the second second sec | -      |
|                                                                                                    | -      |
|                                                                                                    |        |
| the state line     the state line     the state line                                                                                                    |        |
|                                                                                                    | -      |
| and the latter have been an along a close to a photoe star have been been been been been been been be                                                                                                    |        |
| Analytic former                                                                                                    |        |
|                                                                                                    |        |
| Section 2 Section                                                                                                    |        |
| Bendlahard (10)                                                                                                    |        |
| Notes and Second                                                                                                    |        |
| mill in based on the film the                                                                                                    |        |
| without [matte                                                                                                    | 1 10   |
| And States of Concession, Name                                                                                                    | V      |
| handlebest                                                                                                    |        |
| definition of the second second                                                                                                    |        |
| 1487                                                                                                    |        |
| To Phone I wanted                                                                                                    | 10.000 |
| and the second second s | ×.     |
| Real Arrest at                                                                                                    |        |
| A CONTRACT OF A CONTRACT OF A  |        |
|                                                                                                    |        |
| . Mare Districts Degree .                                                                                                    |        |
|                                                                                                    | 1.000  |
| Lines and the second second second second second second second second second second second second second second                                                                                                    | ~      |
|                                                                                                    | -      |

Fill all the Detail and Click Tick and Save and submit

Next page Appear

C

| There's a little bit of SAL.                  | is everybody's life          |                           |                   |            |                      |           |
|-----------------------------------------------|------------------------------|---------------------------|-------------------|------------|----------------------|-----------|
| (and ) contained a provide state              |                              |                           |                   |            | Water Protection     | and total |
| Experience Detail                             | s                            |                           |                   |            | THE M PRY AND        | _         |
| Annual Inc.                                   | Esperience Details for : M   | idical Officer-ME         | 1-Medical Officer | (GDMD)     |                      |           |
| American                                      | Experience detail in         | celevant field            | +                 |            |                      |           |
| (0                                            | 0                            | 1.1.2.10.1101.110.100.048 |                   | 1744       |                      | - 22      |
| Canada Canada Companya Companya Canada Canada | 2                            |                           |                   | 1,45       |                      | ¥.        |
| Experience Details                            | Name of the Digest schem (s) | Designation               | Peterlinen        | headle     | Antore al Luperionce |           |
| TR Deliver Deside                             | 1WET                         | ATWET-                    | 32534446          | 2021-88-62 | FUE                  | -Y-       |
| /InservAt/Gales                               | •                            |                           |                   |            |                      | -         |
|                                               |                              |                           |                   |            |                      | =         |
|                                               |                              |                           |                   |            |                      | - 11      |
|                                               | 1                            |                           |                   |            |                      | -11       |

Fill all the Detail and Click Tick and Save and submit

Next page Appear

| Turvi a Briant | of BAR, the association by a final                                                                                                    |
|----------------|----------------------------------------------------------------------------------------------------|
|                | Here and the second second second second second second second second second second second second second second                                                                                                    |
| Verlagen som   | <ul> <li>Provide the state of the state of the state</li></ul> |
|                | SBI Colect Ref.                                                                                                    |
|                | C ) with the the avery performance (and have a server) and watch that the performance described by the server and the<br>destination of the approximate.                                                                                                    |

Fill all the Detail and Click Tick and Save and submit

Next page Appear

devsaiLucanapply.com

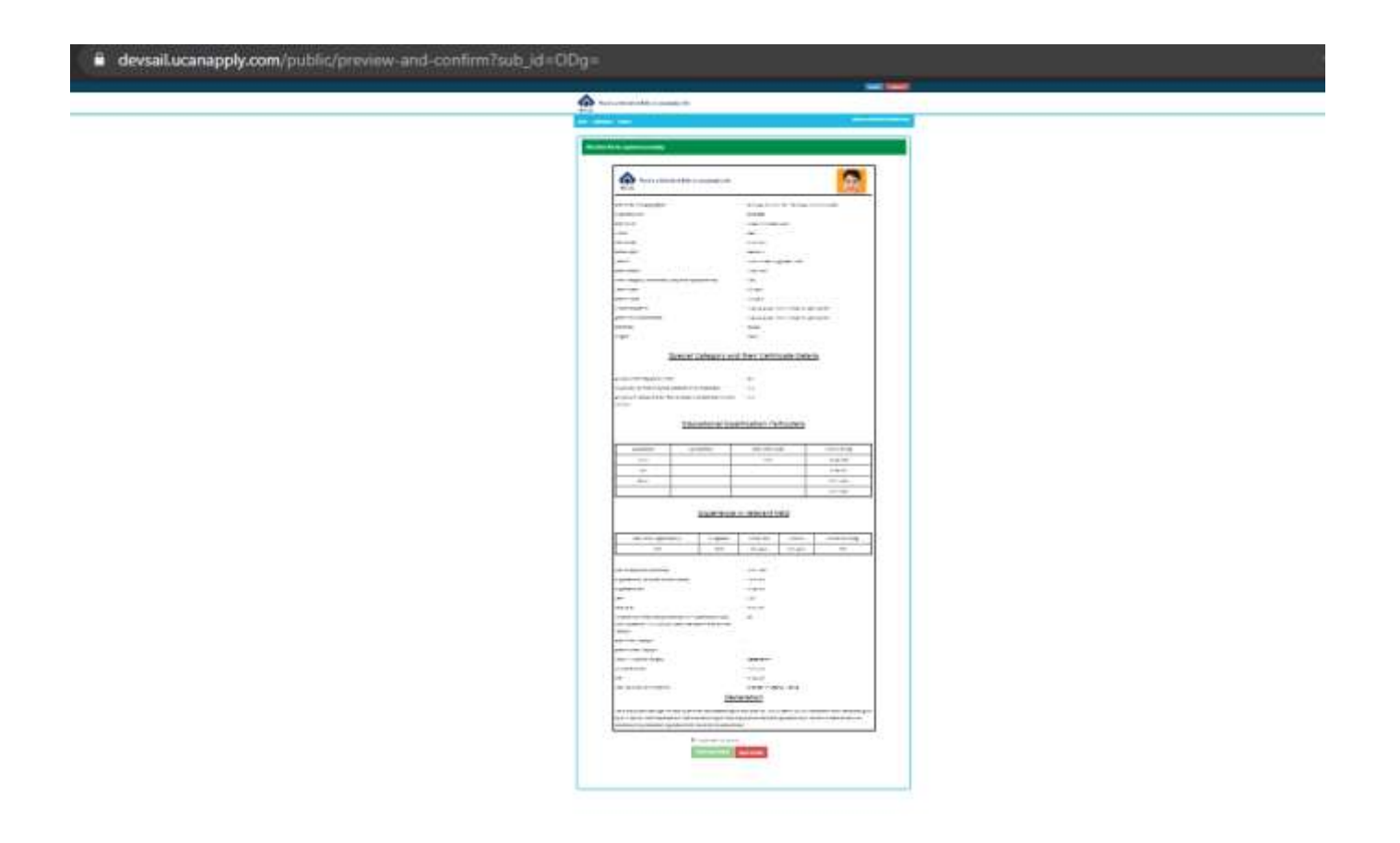

#### **Making Payment**

<sup>2</sup> For making payment of application fee the following steps may be followed:

a) Open a new window on the browser and Log into www.onlinesbi.com and on the home page click "State Bank Collect".

b) In the next screen of "DISCLAIMER CLAUSE" click the check box for acceptance of terms & amp;

conditions and click "PROCEED".

c) In the next screen select the "State of Corporate/Institution" as "Jharkhand" and "Type of Corporate/Institution" as "INDUSTRY" and click "GO".

d) In the next screen select "Industry Name" as "STEEL AUTHORITY OF INDIA LTD" and click "SUBMIT"

e) In the next screen select the option "Select Payment Category" as "SAIL BSL - PERS

**RECRUITMENT**" and Click "SUBMIT".

f) Fill all fields. Ensure that the same E-mail ID and Mobile Number are declared during filling up the Application Form.

g) Submit the payment through Net Banking / Credit Card / Debit Card.

h) Candidate will have to bear the bank charges in addition to the applicable application & amp; processing fee.

D On successful payment, the candidate shall be prompted to download the e-receipt and chose print

option. Note down the SBI Collect reference no. as the same would be required during Step 3 i.e.

"Final registration" stage of the Registration process.

Step 3 : Final Registration & amp; Printing of Provisional Registration Slip:

Once the payment is made, the State Bank Collect Reference No. and date of payment is required to be entered in the SAIL Web site to generate the provisional Registration Slip.

I Candidates should retain a photocopy of their e-receipt and Registration Slip as they can be asked to

produce them for reference, at any stage of selection process.

In case a candidate deposits the fee in a wrong account, or doesn't finally submit application form
 with payment details, application may be rejected as incomplete and SAIL will not be responsible.

<sup>2</sup> No request for editing of payment details and issue of Admit card will be entertained in wrong

submission cases and candidature will stand rejected.

After applying online, candidate is required to download the system generated Provisional Registration Slip with unique registration number and other essential details.

The candidates will be provided opportunity to verify their registration status on SAIL website.

Fee once paid will not be refunded under any circumstances. Candidates are therefore requested to verify their eligibility before paying the application/processing fee and to fill in the payment details carefully. Failed Transaction amount will be automatically refunded to same A/c from which payment was originally made, within seven working days.